# MetaMoJi ClassRoom に Microsoft アカウントでログインする

シングルサインオンの利用

第12版

- iOS は、Cisco の米国およびその他の国における商標または登録商標であり、ライセンスに基づき使用されています。

- Apple、iPad は、Apple Inc.の商標です。
- Microsoft、Excel、Internet Explorer および Windows は、米国 Microsoft Corporation の、米国およびその他の国におけ る登録商標または商標です。
- Chromebook、Android、Google、Google Drive、Google Play は Google Inc.の商標または登録商標です。
- Apache、OpenOffice、Apache OpenOffice は Apache Software Foundation の商標です。
- その他記載された会社名、製品名等は、各社の登録商標もしくは商標、または弊社の商標です。
- 本書は株式会社 MetaMoJi が作成したものであり、マニュアルの著作権は、株式会社 MetaMoJi に帰属します。
- -本書の内容は予告なく変更することがあります。

2024年11月8日 ©2024 株式会社 MetaMoJi

## 目次

| 1. | Mic  | rosoft           | : 365 Education の情報を取り込む                                                                                                    | 3                     |
|----|------|------------------|----------------------------------------------------------------------------------------------------|-----------------------|
|    | 1.1. | MetaMo           | oJi ClassRoom の利用状況を確認する                                                                                                    | 3                     |
|    |      | 1.1.1.<br>1.1.2. | MetaMoJi ClassRoom を初めてご利用いただく場合<br>すでに MetaMoJi ClassRoom をご利用中の場合<br>1.1.2.1.すでに「Microsoft でログイン」をご利用中の場合<br>1.1.2.2.まだ「Microsoft でログイン」をご利用でない場合 | 3<br>3<br>3<br>3      |
|    | 1.2. | Microso          | oft 365 Education の情報を手動で登録する                                                                                                    | 5                     |
|    | 1.3. | Microso          | oft 365 Education の情報を自動で取り込む                                                                                                    | 6                     |
|    |      | 1.3.1.           | Web 管理ツールで準備する<br>1.3.1.1. Web 管理ツールにログインする<br>1.3.1.2. Microsoft アカウント設定情報をコピーする<br>Microsoft Entra 管理センターで設定する                                    | 6<br>6<br>7<br>8      |
|    |      | 1.3.3.           | 1.3.2.1. Microsoft Entra 管理センターへログインする         1.3.2.2. アプリを登録する                                                                                    | 8<br>8<br>0<br>2<br>4 |
|    |      |                  | 1.3.3.1. web 官理ツール C OAuth 認証情報を登録 9 る1         1.3.3.2. Microsoft アカウントを取り込む1                                                                      | 4<br>5                |

2. MetaMoJi ClassRoom に Microsoft アカウントでログインする ...... 17

## 1. Microsoft 365 Education の情報を取り込む

「Microsoftでログイン」を利用するためには、Microsoft 365 Educationに登録されている情報を、あら かじめMetaMoJi ClassRoomに取り込んでおく必要があります。

## 1.1. MetaMoJi ClassRoom の利用状況を確認する

MetaMoJi ClassRoomの利用状況により操作手順が異なりますのでご確認ください。

## 1.1.1. MetaMoJi ClassRoom を初めてご利用いただく場合

1.3. Microsoft 365 Educationの情報を自動で取り込む(P.6) に進みます。

ユーザー情報を手動で登録することもできます。
 →1.2. Microsoft 365 Educationの情報を手動で登録する(P.5)

## 1.1.2. すでに MetaMoJi ClassRoom をご利用中の場合

#### 1.1.2.1. すでに「Microsoft でログイン」をご利用中の場合

新しいユーザーやクラス分けを取り込むには、<u>1.3. Microsoft 365 Educationの情報を自動で取り込</u> <u>む (P.6)</u>に進みます。

#### 1.1.2.2. まだ「Microsoft でログイン」をご利用でない場合

MetaMoJi ClassRoomの「ユーザーID」が「Microsoftのメールアドレス」ではない場合、そのまま Microsoft 365 Educationの情報を取り込むと、既存のアカウントとは別にアカウントが追加される ため、同じユーザーのアカウントが重複してしまいます。

アカウントの重複を防ぐため、あらかじめ次の手順でMetaMoJi ClassRoomの「ユーザーID」を「Microsoftのメールアドレス」に変更しておきます。

#### ユーザーID の変更の前に

あらかじめすべての端末のMetaMoJi ClassRoomからログアウトします。

MetaMoJi ClassRoom に Microsoft アカウントでログインする(シングルサインオン)

#### Web 管理ツールでユーザーID を変更する

以下の手順で、既存ユーザーの「ユーザーID」を「Microsoftのメールアドレス」に変更します。

- ①Web 管理ツールにログインし(P.<u>6</u>)、[ユーザー登録・年度更新]の[ユーザ ー・クラス管理]を選びます。
- ② [ユーザー・クラス管理(新方式)]の [ユーザーー括登録]を選びます。
- ③ [Excel 形式ダウンロード] を押してダウンロードします。
- ④ダウンロードした Excel 形式ファイルを開き、「変更後ユーザーID」列に 「Microsoft のメールアドレス」を入力し、保存します。

| ユーザーID | ユーザー名 | パスワード | 先生なら1 | 管理者なら1 | 変更後ユーザーID             | 削除なら1 |
|--------|-------|-------|-------|--------|-----------------------|-------|
| r001   | 玉置海斗  |       | б     | Ю      | kaito.tamaki@***.jp   |       |
| r002   | 杉森大和  |       | 10    | ō      | daiti.sugimori@***.jp |       |
| r003   | 吉川翔   |       | ð     |        | sho.yoshikawa@***.jp  |       |
| r004   | 伊藤葵   |       | ō     | 0      | aoi.ito@***.jp        |       |
| r005   | 岩田翔太  |       | Ō     | ð      | syota.iwata@***.jp    | )     |

● 「パスワード」を変更する必要はありません。

⑤ Excel ファイルをアップロードし、確認します。

Microsoft 365 Education の情報を取り込む

続けて新しいユーザーやクラス分けを取り込むには、<u>1.3. Microsoft 365 Educationの情報を自動</u> で取り込む(P.6)に進みます。

#### 新しいログイン方法を知らせる・QR コードを再配布する

各ユーザーは、Microsoftアカウントを利用して「Microsoftでログイン」が利用できるようになり ます。

引き続き「QRコードでログイン」することも可能です。その場合は、新しいQRコードを配布しなおしてください。

各ユーザーにMetaMoJi ClassRoomにログインしなおしてもらいます。

## 1.2. Microsoft 365 Education の情報を手動で登録する

MetaMoJi ClassRoomの「ユーザーID」として「Microsoftのメールアドレス」設定すると、MetaMoJi ClassRoomに「Microsoftでログイン」できるようになります。

①Web 管理ツールにログインし(P.6)、[ユーザー登録・年度更新]の[ユーザー・クラス管理]を選びます。

② [ユーザー・クラス管理(新方式)]の [ユーザーー括登録]を選びます。

③ [Excel 形式ダウンロード] を押してダウンロードします。

④ダウンロードした Excel 形式ファイルを開き、以下のように登録し、保存します。

| ユーザーID ユー<br>kaito.tamaki@***.jp 玉酒<br>daiti.sugimori@***.jp 杉森<br>sho.yoshikawa@***.jp 伊藤<br>syota.iwata@***.jp 伊藤 | ザー名         パスワード           海斗         1           大和         1           開         1           夏         1           朝太         1 | 先生なら1<br>12345678 で<br>12345678 で<br>12345678 で<br>12345678 で<br>12345678 で | 管理者なら1<br>10<br>17<br>17<br>10<br>10<br>10 | 変更後ユーザーID | 削除な    |
|----------------------------------------------------------------------------------------------------|----------------------------------------------------------------------------------------------------|-----------------------------------------------------------------------------|--------------------------------------------|-----------|--------|
| 列                                                                                                    |                                                                                                    | 内                                                                           | 容                                          |           |        |
| ユーザーID                                                                                                    | Microsoftのメー                                                                                                    | ルアドレスを                                                                      | 設定します。                                     |           |        |
| ユーザー名                                                                                                    | 任意の表示名を入                                                                                                    | 、力します。                                                                      |                                            |           |        |
|                                                                                                    | ❶ Microsoftアカウン                                                                                                    | トと同じ表示名に                                                                    | しておくとわか                                    | りやすくなります  | -<br>• |
| パスワード                                                                                                    | 任意のパスワート                                                                                                    | 「を設定します                                                                     | 0                                          |           |        |
|                                                                                                    | ❶ Microsoftアカウン                                                                                                    | トと同じパスワー                                                                    | ドにする必要は                                    | ありません。    |        |
| その他の列                                                                                                    | 「ユーザー登録・<br>したがって必要な                                                                                                    | 年度更新ガイ<br>『項目を入力し                                                           | ド」に記載さ<br>ます。                              | れている内容    | に      |

#### ⑤Excel ファイルをアップロードし、確認します。

詳しい操作方法は、ユーザー登録・年度更新ガイドの2.3.1. Excel 形式ファイルでユーザーを一括登録 するをご参照ください。

ユーザー登録・年度更新ガイド:

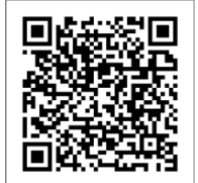

## 1.3. Microsoft 365 Education の情報を自動で取り込む

- 1.3.1 Web 管理ツールで準備する(P.6)
- 1.3.2 Microsoft Entra 管理センターで設定する(P.8)
- 1.3.3 Web 管理ツールで Microsoft アカウントを取り込む (P.14)

## 1.3.1. Web 管理ツールで準備する

- 1.3.1.1 Web 管理ツールにログインする(P.6)
- 1.3.1.2 Microsoft アカウント設定情報をコピーする (P.7)

### 1.3.1.1. Web 管理ツールにログインする

①パソコンで Web ブラウザを開き、以下の URL を入力します。

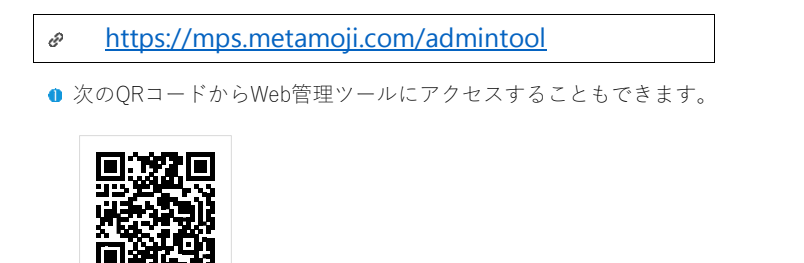

● オンプレミス版の場合

<u>http://server.com</u>/admintool/

<u>http://server.com</u>は、お客様のMetaMoJiサーバーのサーバーURLに変更してください。

②ログイン画面が表示されるので、次の情報を入力します。

|                  |     | MetaMoJi |                                                                                                    | 日本語 |
|------------------|-----|----------|----------------------------------------------------------------------------------------------------|-----|
| MetaMoJi         | 日本語 |          | ログイン                                                                                                |     |
| 法人/学校IDを入力して下さい。 |     |          |                                                                                                    |     |
| 送入/押約D T 9<br>次へ |     | •        | 注人/学校D     1     9       ユーザーD     admin     ①       パスフード     ・・・・・・・・・・・・・・・・・・・・・・・・・・・・・・・・・・・・ |     |

- 学校ID
- 管理者ユーザーのユーザーID
- 管理者ユーザーのパスワード
- ③ [ログイン] を押し、Web 管理ツールにログインします。

## 1.3.1.2. Microsoft アカウント設定情報をコピーする

 Web 管理ツールの[外部システムアカウント取込関連]の[Microsoft アカウント取り 込みの設定]を選びます。

| -<br>外部システムアカウント取込関連                              |
|---------------------------------------------------|
| ▶ Google アカウント取り込みの設定                             |
| Google Classroom に登録されている情報を取り込むための設定をします。        |
| ▶ Microsoft アカウント取り込みの設定                          |
| Microsoft 365 Education に登録されている情報を取り込むための設定をします。 |

② [Microsoft アカウント取り込みの設定] を選びます。

| ▶ Microsoft アカウント取り込みの設定                                                                        |
|-------------------------------------------------------------------------------------------------|
| Microsoft 365 Education に登録されている情報を取り込むための設定をします。                                               |
| ▶ Microsoft アカウントの取り込み                                                                          |
| Microsoft 365 Educationに登録されている情報を取り込みます。<br>管理者アカウントでMicrosoftにログインをしアカウントへのアクセスを許可してくだ<br>さい。 |

③ [Microsoft 365 アカウント設定情報] タブを押し、 [プロジェクト名] [クライアン トシークレット] [リダイレクト URI] をコピーします。

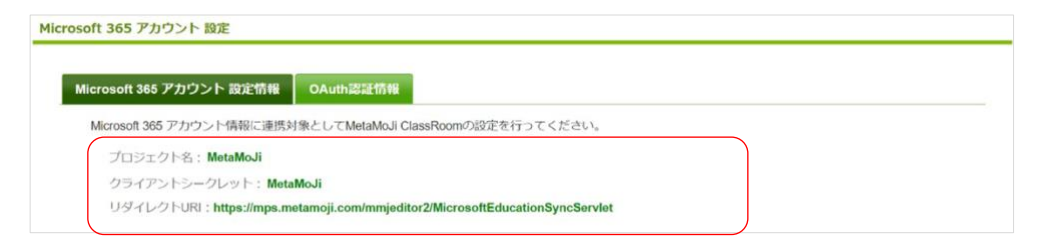

## 1.3.2. Microsoft Entra 管理センターで設定する

- 1.3.2.1 Microsoft Entra 管理センターへログインする (P.8)
- 1.3.2.2 アプリを登録する (P.8)
- 1.3.2.3 クライアントシークレットを登録する (P.10)
- 1.3.2.4 APIのアクセス許可を登録する(P.12)

#### 1.3.2.1. Microsoft Entra 管理センターヘログインする

- 管理者権限のあるアカウントで Microsoft Entra 管理センターへログインします。 <u>https://entra.microsoft.com/</u>
  - 管理者権限があるユーザーを確認・追加する方法は、Microsoft Entra管理センターのマニュアルなどでご 確認ください。

#### 1.3.2.2. アプリを登録する

① [ID] を押します。

| Microsoft Entra 管理センター | クリソース、サービス、ドキュメントの検索 (G+/) 日 日 🖓 🛞 ⑦ 🖓                    |
|------------------------|-----------------------------------------------------------|
| ★ ホーム                  | -Δ>                                                       |
| ★ お気に入り                | ~                                                         |
| ol 🎸                   | O Azure Active Directory は Microsoft Entra ID になります。 詳細 C |
| & 保護                   | · 🕗 🧶                                                     |
| Identity Governance    | Microsoft Entra 管理センター                                    |
| 🍒 検証可能な資格情報            | ◇ 包括的なマルチクラウド ID およびネットワーク アクセス ソリューションを使用して、接続された世界へ     |
| ▲ アクセス許可の管理            | のアクセスをセキュリティで保護します。                                       |

② [アプリケーション] - [アプリの登録] を押します。

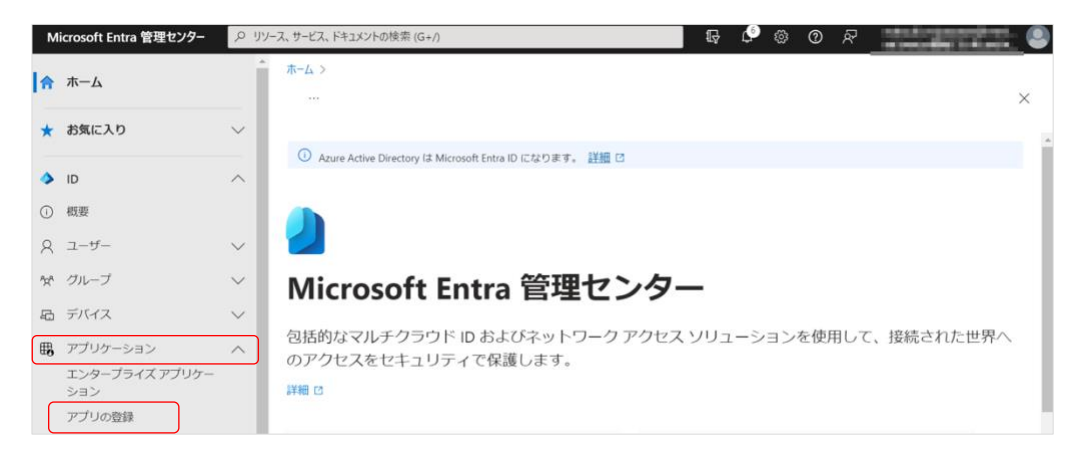

③ [+ 新規登録]を押します。

| Micr           | osoit Entra 管理センター | 10 99  | 「A, リーレA, アイユメノロリス会 (0+/)                                                                                                    | u7 ¢- ⊗                                                                                     | 0 ×                                      | a canadier out jacs.                                    |
|----------------|--------------------|--------|----------------------------------------------------------------------------------------------------|---------------------------------------------------------------------------------------------|------------------------------------------|---------------------------------------------------------|
| <b>1</b>       | к—д                | Î      | ☆-ム><br>アプリの登録 & …                                                                                                    |                                                                                             |                                          |                                                         |
| * 1            | 5気に入り              | ~      | + 新規登録 ⊕ エンドボイント ∥ トラブルシューティング ∁                                                                                             | 最新の情報に更新 🚽 ダウンロード 🖪                                                                         | プレビュー機能                                  | 🔗 フィードバックがある場合                                          |
| <b>&gt;</b> 11 | D                  | ~      |                                                                                                    |                                                                                             |                                          |                                                         |
| 0 #            | 氏要                 | - 1    | Starting June 30th, 2020 we will no longer add any new featu<br>Graph. We will continue to provide technical support and set | res to Azure Active Directory Authentication<br>urity updates but we will no longer provide | Library (ADAL) and<br>feature updates. A | d Azure Active Directory<br>oplications will need to be |
| R =            | 1-9-               | $\sim$ | upgraded to Microsoft Authentication Library (MSAL) and Mi                                                                   | crosoft Graph. 詳細情報                                                                         |                                          |                                                         |
| * :            | ブループ               | $\sim$ | すべてのアプリケーション 所有しているアプリケーション 約8                                                                                               | たされたアプリケーション                                                                                |                                          |                                                         |
| a 🤊            | デバイス               | $\sim$ | ● 表示名またはアプリケーション (クライアント) ID を入力し始めるとき                                                                                       | *マフィルターの追加                                                                                  |                                          |                                                         |
| 8 7            | アプリケーション           | ~      |                                                                                                    |                                                                                             |                                          |                                                         |
|                | エンターブライズ アプリケー     |        | 3 価のアプリケーションが見つかりました<br>表示名 ↑↓                                                                                               | アプリケーション (クライアント) ID                                                                        | 作成日 ↑↓                                   | 証明書とシークレット                                              |
| 1 41           | ション                |        |                                                                                                    |                                                                                             |                                          |                                                         |
| ت<br>د<br>ر    | ション<br>アプリの登録      |        | 78 7月                                                                                                    | 24937165-7c17-4039-9c14-ff7e                                                                | 2023/7/3                                 | ◎ 現在                                                    |

④各項目を設定し、〔登録〕を押します。

| ホーム > MetaMoJi開発テスト用   ア:                           | ブリの登録 >                                                                 |
|-----------------------------------------------------|-------------------------------------------------------------------------|
| アプリケーションの登録                                         |                                                                         |
|                                                     |                                                                         |
| •名前                                                 |                                                                         |
| このアプリケーションのユーザー向け表示名(                               | 後で変更できます)。                                                              |
| MetaMoJi                                            | ✓                                                                       |
| サポートされているアカウントの種類                                   |                                                                         |
| このアプリケーションを使用したりこの API に                            | アクセスしたりできるのはだれですか?                                                      |
| () この組織ディレクトリのみに含まれるア                               | ウント (MetaMoJi開発テスト用 のみ - シングル テナント)                                     |
| ○ 任意の組織ディレクトリ内のアカウント                                | ・ (任意の Azure AD ディレクトリ - マルチテナント)                                       |
| ● 任意の組織ディレクトリ内のアカウント                                | ト (任意の Azure AD ディレクトリ - マルチテナント) と個人の Microsoft アカウント (Skype, Xbox など) |
| リダイレクト URI (省略可能)<br>ユーザー認証が成功すると、この URI に認<br>ります。 | 証応畜を返します。この時点での指定は省略可能で、後ほど変更できますが、ほとんどの認証シナリオで価が必要とな                   |
| Web 🗸                                               | https://mps.metamoji.com/mmjeditor2/MicrosoftEducationSyncSer 🗸         |
| 作業に使用しているアプリをこちらで登録し                                | ます。 ギャラリー アプリと組織外の他のアプリを [エンタープライズ アプリケーション] から追加して統合します。               |

| 名前                    | <u>1.3.1.2 Microsoftアカウント設定情報をコピーする(P.7)</u> の操作 <u>③</u> でコ<br>ピーした[プロジェクト名(MetaMoJi)]を入力します。           |
|-----------------------|----------------------------------------------------------------------------------------------------|
| サポートされている<br>アカウントの種類 | [任意の組織ディレクトリ内のアカウント(任意のMicrosoft Entra ID<br>ディレクトリーマルチテナント)と個人のMicrosoftアカウント<br>(Skype、Xboxなど)]を選択します。 |
| リダイレクトURI             | <u>1.3.1.2 Microsoftアカウント設定情報をコピーする(P.7)</u> の操作 <u>③</u> でコ<br>ピーした [リダイレクトURI] を入力します。                 |

正しく登録されると、アプリケーションが作成されたことが画面右上に通知されます。

● アブリケーションの行成 アプリケーションの行成 アプリケーション MetaMosi が正常に作成されました。 ⑤ [アプリケーション (クライアント) ID] をコピーします。

| へ 基本              |                                        |
|-------------------|----------------------------------------|
| 表示名               | : <u>MetaMoJi</u>                      |
| アプリケーション (クライアント) | : 7a52e5a9-8b24-4ebf-8e07-62bb20aeaffa |
| オブジェクト ID         | : 36c91efa-abb1-4e92-b89d-92e3dc96eed2 |
| ディレクトリ (テナント) ID  | : 171438fd-bb77-4317-b600-a63f18720024 |
| サポートされているアカウント    | : <u>すべての Microsoft アカウント ユーザー</u>     |

カーソルを合わせると表示される右端の を押すとコピーできます。

## 1.3.2.3. クライアントシークレットを登録する

① [証明書とシークレット] を押します。

| ホーム > アグリの登録 ><br>【 MetaMoJiClassRo | oom-dev 🖈 …      |                                                    |                   |                                      |
|-------------------------------------|------------------|----------------------------------------------------|-------------------|--------------------------------------|
| ▶ 検索                                | ≪ 📋 削除 🌐 エンドボ1   | ント 🖬 プレビュー機能                                       |                   |                                      |
| ₩ 概要                                | ① 少しお時間があれば、     | dicrosoft ID プラットフォーム (以前は開発者向け Azure AD) に関するフィード | パックをぜひお寄せください。 →  |                                      |
| 📣 クイック スタート                         |                  |                                                    |                   |                                      |
| 💉 統合アシスタント                          | へ 基本             |                                                    |                   |                                      |
| 管理                                  | 表示名              | : MetaMoJiClassRoom-dev                            | クライアントの資格情報       | :0.証明書、1シークレット                       |
| ブランドルとプロパティ                         | アプリケーション (クライフ   | ント) : f97d98fe-a8ac-4d04-883c-e5796690d3a4         | リダイレクト URI        | : 1 個の Web、0 個の SPA、0 個のパブリック クライアント |
|                                     | オブジェクト ID        | : 34382181-0b01-4587-870d-8c1c90b9dc59             | アプリケーション ID の URI | : アプリケーション ID URLの追加                 |
| 9 58ar                              | ディレクトリ (テナント) ID | : 171438fd-bb77-4317-b600-a63f18720024             | ローカル ディレクトリでのマネ   | : MetaMoJiClassRoom-dev              |
| ? 証明書とシークレット                        | サポートされているアカウ     | ント : <u>すべての Microsoft アカウント ユーザー</u>              |                   |                                      |
| トーワン構成                              |                  |                                                    |                   |                                      |

② [+ 新しいクライアントシークレット]を押します。

| ▶ 検索 (Ctrl+/)                  | ×. | ♡ フィードバックがある場合                                     |                                                                      |                                       |      |
|--------------------------------|----|----------------------------------------------------|----------------------------------------------------------------------|---------------------------------------|------|
| ■ 板要<br>▲> クイックスタート            |    | 資格清朝は、Web アドレスの指定が可能な場所<br>です。より高いレベルで保証するには、資格情報と | で(HTTPS スキーマを使用して) トークンを受信する際に、8<br>して (クライアント シークレットではなく) 証明書を使うことを | 県密性の高いアプリケーションが認証サービスに対して!<br>お勧めします。 | 1.71 |
| 💉 統会アシスタント (プレビュー)             |    | <b>詳細書</b>                                         |                                                                      |                                       |      |
| 管理                             |    | 証明書は、トークンの要求時にアプリケーションのパ                           | )を証明するシークレットとして使用できます。公開キーとも                                         | 呼ばれます。                                |      |
| 😅 797F                         |    | ▼ 証明者のアップロード                                       |                                                                      |                                       |      |
| 9 ISE                          |    | 100                                                | 商社口                                                                  | 20 04 WO (22                          |      |
| 📍 証明書とシークレット                   |    | NUT                                                | 200L                                                                 | 75 A040104                            |      |
| トークン構成                         |    | このアプリケーションには証明書が追加されていませ                           | h.,                                                                  |                                       |      |
| <ul> <li>APIのアクセス許可</li> </ul> |    |                                                    |                                                                      |                                       |      |
| 🗠 API の公開                      |    | カライアント シーカレット                                      |                                                                      |                                       |      |
| <b>II</b> 刑有者                  |    | シフィアファ シーフレファ<br>トークンの事実時にアプリケーションが自身のID を         | ほ現するために使用する秘密の文字形です。 アプリケーシ                                          | ョン パスワードと呼ばれることもあります。                 |      |
| 🍰 ロールと管理者 (プレビュー)              | 6  |                                                    |                                                                      |                                       |      |
| 1 71717F                       | l  | 十 新しいクライアント シークレット                                 |                                                                      |                                       |      |
| サポート + トラブルシューティング             |    | 說明                                                 | 有効期限                                                                 | 6                                     |      |
| ∂ トラブルシューティング                  |    | このアプリケーションのクライアント シークレットは(する                       | だされていません。                                                            |                                       |      |

#### ③各項目を設定し、 [追加]を押します。

| 20 P           | MetaMoJi         |   |
|----------------|------------------|---|
| <b>年</b> 55期周期 | 推題: 180 日 (6 か月) | V |
|                | 推興: 180 日 (6 か月) |   |
|                | 90日(3か月)         |   |
|                | 365日(12か月)       |   |
|                | 545 日 (18 か月)    |   |
|                | 730 日 (24 か月)    |   |
|                | \$7.9L           |   |

| 説明   | <u>1.3.1.2Microsoftアカウント設定情報をコピーする(P.7)</u> の操作 <u>③</u> でコピーした[クライアントシークレット(MetaMoJi)]を入力します。 |
|------|------------------------------------------------------------------------------------------------|
| 有効期限 | 最長の[730日(24ヶ月)]を選択します。                                                                         |

正しく登録されると、アプリケーションが作成されたことが画面右上に通知されます。

● アブリケーション資格情報の更新
 11:15
 アブリケーション MetaMoJiの資格情報が正常に更新されました

#### ④ [クライアントシークレット] で、値をコピーします。

| ホーム > MetaMoJI開発テスト用(アプリの                                                                                                    | 登録 > MetaMoli<br>とシークレット  ターー                  |                                        |                                                                 | ×                                   |
|----------------------------------------------------------------------------------------------------|------------------------------------------------|----------------------------------------|-----------------------------------------------------------------|-------------------------------------|
| <b>户</b> 秋南 《                                                                                                    | ₽ フィードバックがある場合                                 |                                        |                                                                 |                                     |
| ■ 復要<br>■ クイックスタート                                                                                                    | 資格情報は、Web アドレスの指定が可能の<br>めのものです。より高いレベルで保証するには | に場所で(HTTPS スキーマを使り<br>L、資格情報として(クライアント | 用して) トークンを受信する際に、機密性の高いアプリケーシ<br>- シークレットではなく) 証明書を使うことをお勧めします。 | コンが認証サービスに対して自身を識別できるようにするた         |
| <ul> <li>         ・</li> <li>         ・</li></ul> | 証明書 (0) クライアント シークレット                          | (1) フェデレーション資格                         | 清報 (0)                                                          |                                     |
| プランド化とプロパティ                                                                                                    | トークンの要求時にアプリケーションが自身                           | の ID を証明するために使用す                       | る秘密の文字列です。 アプリケーション パスワードと呼ばれる                                  | にともあります。                            |
| <ul> <li>第22</li> </ul>                                                                                                    | + 新しいクライアント シークレット                             |                                        |                                                                 |                                     |
| 📍 証明書とシークレット                                                                                                    | 50.07                                          | W A4 10 10                             | *0                                                              | 2-AL-LIN                            |
| トークン構成                                                                                                    | 86.73                                          | TI AVINORA                             |                                                                 |                                     |
| ◆ APIのアクセス許可                                                                                                    | MetaMo)                                        | 2024/9/15                              | u_G8Q-8GaUBERCcbsWksPDgthtoU6L_                                 | 482r2674-6c62-4c50-b2b2-b649b6eb 13 |
| <ul> <li>API の公開</li> </ul>                                                                                                    |                                                |                                        |                                                                 |                                     |
| 🌉 アプリ ロール                                                                                                    |                                                |                                        |                                                                 |                                     |
| 24 所有者                                                                                                    |                                                |                                        |                                                                 |                                     |
| ▲ ロールと管理者                                                                                                    |                                                |                                        |                                                                 |                                     |
| T2712F                                                                                                    |                                                |                                        |                                                                 |                                     |
| サポート + トラブルシューティング                                                                                                    |                                                |                                        |                                                                 |                                     |
|                                                                                                    |                                                |                                        |                                                                 |                                     |
| 🤰 新しいサポート リクエスト                                                                                                    |                                                |                                        |                                                                 |                                     |

カーソルを合わせると表示される右端ののを押すとコピーできます。

#### 注意:クライアントシークレットの値をコピーできるのは初回だけです

ページを離れると 4 文字目以降が暗号化されてしまうので、初回にコピーしてくだ さい。

### 1.3.2.4. APIのアクセス許可を登録する

#### ① [API のアクセス許可] を押します。

| ₽ 抽索 (Ctri+/)                   | ※ 🌍 フィードバックガある場合                                  |                                                                 |                                                                                                    |                   |
|---------------------------------|---------------------------------------------------|-----------------------------------------------------------------|----------------------------------------------------------------------------------------------------|-------------------|
| 8 15#                           | ● #LU294720+ 5-21-91-848822-LTC                   | だおい、別の場所を取付したり、このプレードから外掛したりす                                   | oz. enemieceucuver.                                                                                                    |                   |
| ■ 9199 29-F                     |                                                   |                                                                 | investigation of the second state of the second state of the secon |                   |
| / 統会アシスタント (プレビュー)              | 資格得受は、Webアドレスの推進から転な場所<br>です。より取いしべんで保証するには、資格情報と | でいれたからスキーマを使用して) ドージンを受信する時に<br>して (クライアント シークレットではなく) 証明書を供うこと | 、簡単体の例いアフリテーション学校ロフーと人に行して目標を取分でき<br>古お勧めします。                                                                                                    | 184 21-3 97200764 |
| t H                             |                                                   |                                                                 |                                                                                                    |                   |
| ■ 750F                          | 証明書                                               |                                                                 |                                                                                                    |                   |
| ) EE                            | 証明書は、トークンの要求時にアプリケーションのメ                          | D を証明するシークレットとして使用できます。公開キーと                                    | <b>电呼ばれます。</b>                                                                                                    |                   |
| 証明書とシークレット                      | ₹ 証明書のアップロード                                      |                                                                 |                                                                                                    |                   |
| 1 トークン構成                        | 101E3                                             | 開始日                                                             | 有幼期限                                                                                                    |                   |
| <ul> <li>API 077セス許可</li> </ul> | たたアプリケーションには証明者が追加されていませ                          | 1h-                                                             |                                                                                                    |                   |
| 和日日公開                           |                                                   |                                                                 |                                                                                                    |                   |
| 天天有者                            |                                                   |                                                                 |                                                                                                    |                   |
| ロールと管理者 (プレビュー)                 | クライアント シークレット                                     |                                                                 |                                                                                                    |                   |
| 727231                          | トークンの要求時にアプリケーションが自身の ID を                        | 証明するために使用する何度の文学列です。アプリケー                                       | ションパスワードと呼ばれることもあります。                                                                                                    |                   |
| パポート + トラブルシューティング              | + 新しいクライアント シークレット                                |                                                                 |                                                                                                    |                   |
| * 157%>2-7+>7                   | 26.65                                             | 有功期間                                                            |                                                                                                    |                   |
| BULLHH-1-107725                 | Metal/n3 Client Servet                            | 2300.02/21                                                      | US NO ANADRENA LOUND ANADRA                                                                                                    | 2.5               |

#### ② [+ アクセス許可の追加]を押します。

| P 検索 IC121+/)                                                         | e. | ○ 最新の情報に更新   ▽ 7ヶ    | -ドバックがある場合       | E Contraction of the second second second second second second second second second second second second second |                        |                    |
|-----------------------------------------------------------------------|----|----------------------|------------------|----------------------------------------------------------------------------------------------------|------------------------|--------------------|
| . 15.m                                                                |    | 履成されたアクセス許可          |                  |                                                                                                    |                        |                    |
| ■ 9199 29-1                                                           |    | アプリケーションは、同意のプロセスの一環 | としてユーザーが留き       | 豊富からアクセス許可が代与されている場合、API き                                                                                      | 呼び出すことが来認されます。構成されたアクリ | セス許可の一覧には、アプリケーション |
| 🖌 統会アシスタント (プレビュー)                                                    |    | 必要なすべてのアクセス許可を含める必要  | 単があります。 200      | 238约2间第二属于各种植殖则                                                                                                 |                        |                    |
| #18                                                                   |    | + 79世ス許可の通知 ✓ 株式会    | bitzMetaMoJi (C¶ | 管理者の同想を与えます                                                                                                    |                        |                    |
| = フランド                                                                |    | API / アクセス許可の名前      | 10.01            | 說明                                                                                                    | 管理者の同意が必要              | 秋田                 |
| 3 1212                                                                |    | Microsoft Graph (1)  |                  |                                                                                                    |                        |                    |
| * 証明書とジークレット                                                          |    | User-Read            | 委任済み             | Sign in and read user profile                                                                                   |                        | 5                  |
| トークン構成                                                                |    |                      |                  |                                                                                                    |                        |                    |
| <ul> <li>API 077セス許可</li> </ul>                                       |    |                      |                  |                                                                                                    |                        |                    |
| API OSE                                                               |    |                      |                  |                                                                                                    |                        |                    |
| 5. Rina                                                               |    |                      |                  |                                                                                                    |                        |                    |
| 2 ロールと言语者 (プレビュー)                                                     |    |                      |                  |                                                                                                    |                        |                    |
| <ul> <li>記 計算者</li> <li>2 ロールと管理者(プレビュー)</li> <li>3 マニフェスト</li> </ul> |    |                      |                  |                                                                                                    |                        |                    |

③右側に表示された [API アクセス許可の要求] の画面で、 [Microsoft Graph] を押し ます。

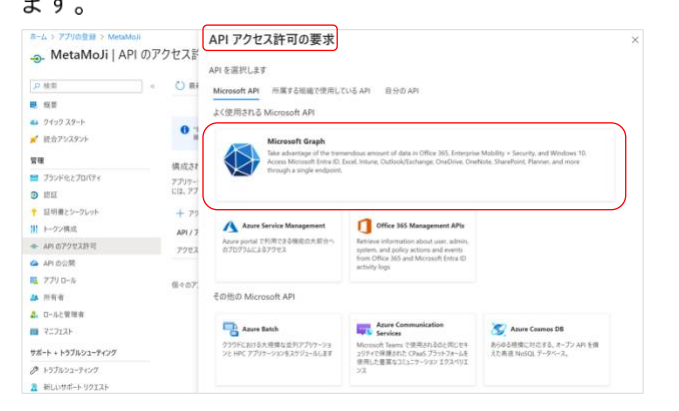

④ [委任されたアクセスを許可] を押します。

| NTO API                                   |                                                             |
|-------------------------------------------|-------------------------------------------------------------|
| Microsoft Graph                           |                                                             |
| https://graph.microsoft.com/ ドキュメント 🗗     |                                                             |
| リケーションに必要なアクセス許可の種類                       |                                                             |
| 委任されたアクセス許可                               | アプリケーションの許可                                                 |
| アブリケーションは、サインインしたユーザーとして API にアクセスする必要があり | アプリケーションは、サインインしたユーザーなしで、バック グラウンド サービスまた<br>はデーモンとして実行されます |

| ታላፕの API                                                                    |    |  |
|-----------------------------------------------------------------------------|----|--|
| > DelegatedPermissionGrant                                                  |    |  |
| > Device                                                                    |    |  |
| > DeviceManagementApps                                                      |    |  |
| > DeviceManagementConfiguration                                             |    |  |
| > DeviceManagementManagedDevices                                            |    |  |
| > DeviceManagementRBAC                                                      |    |  |
| > DeviceManagementServiceConfig                                             |    |  |
| > Directory                                                                 |    |  |
| > Domain                                                                    |    |  |
| > EAS                                                                       |    |  |
| > EduAdministration                                                         |    |  |
| > EduAssignments                                                            |    |  |
| VEduRoster (1)                                                              |    |  |
| EduRoster.Read<br>Read users' view of the roster ①                          | はい |  |
| EduRoster.ReadBasic<br>Read a limited subset of users' view of the roster ① | はい |  |
| EduRoster.ReadWrite<br>Read and write users' view of the roster ①           | はい |  |
| > EntitlementManagement                                                     |    |  |
| > EWS                                                                       |    |  |
| > Externalitem                                                              |    |  |
| > Family                                                                    |    |  |
| > Files                                                                     |    |  |
| > Financials                                                                |    |  |

## ⑤ [EduRoster] を選び、 [EduRoster.Read] をオンにします。

## ⑥[アクセス許可の追加]を押します。

⑦登録されたアクセス許可が表示されていることを確認します。

| ダッシュポード > 株式会社MetaMoli   7<br>                     | <sup>700金録 &gt;</sup><br>?クセス許可 タ                          |                                         |                                            |                          |                      |
|----------------------------------------------------|------------------------------------------------------------|-----------------------------------------|--------------------------------------------|--------------------------|----------------------|
| <mark>P</mark> 検索 (Ctrl+/) 《                       | 🖒 最新の清報に更新 🛛 💙 フィ                                          | -ドバックがある場合                              | 1                                          |                          |                      |
| ■                                                  | ▲ アプリケーションに対するアクセス排す                                       | 「を編集しています。コ                             | ユーザーは、既に同意したことがある場合でも同意が。                  | 2要になります。                 |                      |
| <ul> <li>「 統会アシスタント (ブレビュー)</li> <li>管理</li> </ul> | 構成されたアクセス許可<br>アブリケーションは、同意のプロセスの一項<br>必要なすべてのアクセス許可を含める必多 | にしてユーザーか智う<br>見があります。 <mark>アク</mark> セ | 量者からアクセス許可が付存されている場合、A<br>(2)許可と同意に関する詳細情報 | 9)を呼び出すことが保認されます。 構成されたア | クセス許可の一覧には、アプリケーションに |
| <b>ブ</b> ランド                                       | + 77セス許可の通加 🗸 株式#                                          | k社MetaMoJi に¶                           | <b>『</b> 澄者の同意を与えます                        |                          |                      |
| <ul> <li>         ・         ・         ・</li></ul>  | API / アクセス許可の名前                                            | 桂類                                      | 說明                                         | 管理者の同意が必要                | 秋菊                   |
| トークン構成                                             | ✓Microsoft Graph (2)                                       |                                         |                                            |                          |                      |
| <ul> <li>API のアクセス許可</li> </ul>                    | EduRoster Read                                             | 委任済み                                    | Read users' view of the roster             | \$U                      | ▲ 株式会社MetaMo⊼に付 ···  |
| API の公開                                            | User Read                                                  | 委任済み                                    | Sign in and read user profile              |                          |                      |
| 17 所有者                                             |                                                            |                                         |                                            |                          | )                    |

## 1.3.3. Web 管理ツールで Microsoft アカウントを取り込む

- 1.3.3.1 Web 管理ツールで OAuth 認証情報を登録する(P.14)
- 1.3.3.2 Microsoft アカウントを取り込む (P.15)

#### 1.3.3.1. Web 管理ツールで OAuth 認証情報を登録する

 Web 管理ツールにログインし(P.6)、[外部システムアカウント取込関連]の [Microsoft アカウント取り込みの設定]を選びます。

| 外部システムアカウント取込関連                                   |
|---------------------------------------------------|
| ▶ Google アカウント取り込みの設定                             |
| Google Classroom に登録されている情報を取り込むための設定をします。        |
| ▶ Microsoft アカウント取り込みの設定                          |
| Microsoft 365 Education に登録されている情報を取り込むための設定をします。 |

② [Microsoft アカウント取り込みの設定] を選びます。

| ▶ Microsoft アカウント取り込みの設定                                                                        |
|-------------------------------------------------------------------------------------------------|
| Microsoft 365 Education に登録されている情報を取り込むための設定をします。                                               |
| ▶ Microsoft アカウントの取り込み                                                                          |
| Microsoft 365 Educationに登録されている情報を取り込みます。<br>管理者アカウントでMicrosoftにログインをしアカウントへのアクセスを許可してくだ<br>さい。 |

③ [OAuth 認証情報] タブを押します。

| Microsoft 365 アカウント 設定情報  | OAuth認証情報     |  |
|---------------------------|---------------|--|
| Microsoft 365 アカウントで設定した認 | 正情報を設定してください。 |  |
| アプリケーション (クライアント) ID      |               |  |
| クライアントシークレット              |               |  |

- ④ [アプリケーション(クライアント ID)]に、<u>1.3.2.2 アプリを登録する(P.8)の</u>⑤
   でコピーした値を貼り付けます。
- ⑤ [クライアントシークレット] に、1.3.2.3 クライアントシークレットを登録する (P.10)の④でコピーした値を貼り付けます。
- ⑥ [保存] を押します。

## 1.3.3.2. Microsoft アカウントを取り込む

 Web 管理ツールの[外部システムアカウント取込関連]の[Microsoft アカウント取り 込みの設定]を選びます。

| 外部シ  | ステムアカウント取込関連                                     |
|------|--------------------------------------------------|
| ► Go | oogle アカウント取り込みの設定                               |
| Go   | oogle Classroom に登録されている情報を取り込むための設定をします。        |
| ► Mi | icrosoft アカウント取り込みの設定                            |
| Mi   | icrosoft 365 Education に登録されている情報を取り込むための設定をします。 |

② [Microsoft アカウント取り込み] を選びます。

| ▶ Microsoft アカウント取り込みの設定                                                                        |
|-------------------------------------------------------------------------------------------------|
| Microsoft 365 Education に登録されている情報を取り込むための設定をします。                                               |
| ▶ Microsoft アカウントの取り込み                                                                          |
| Microsoft 365 Educationに登録されている情報を取り込みます。<br>管理者アカウントでMicrosoftにログインをしアカウントへのアクセスを許可してくだ<br>さい。 |

③管理者権限のあるアカウントを入力し、[次へ]を押します。

| Microsoft           |    |
|---------------------|----|
| サインイン               |    |
| xxxxx@Microsoft.com |    |
| アカウントにアクセスできない場合    |    |
| サインイン オプション         |    |
|                     | 次へ |
|                     |    |

④アクセス許可の画面が表示された場合は、 [承諾]を押します。

| miy                     | azawa.natsuki@m365edu983626.onmicrosoft.com                                                                                                    |
|-------------------------|----------------------------------------------------------------------------------------------------|
| 要                       | 求されているアクセス許可                                                                                                    |
| Met<br>未可               | taMoJi<br>MB                                                                                                    |
| このりま                    | アプリケーションは Microsoft によって公開されたものではあ<br>せん。                                                                                                    |
| 20                      | アプリで必要なアクセス許可:                                                                                                    |
| V                       | Read all users' full profiles                                                                                                    |
| ~                       | View a limited subset of your school, class and user information                                                                                                    |
| V                       | Read all groups                                                                                                    |
| V                       | Read group memberships                                                                                                    |
| $\sim$                  | Maintain access to data you have given it access to                                                                                                    |
|                         | 組織の代理として同意する                                                                                                    |
| これら<br>声明<br>します<br>ん。こ | iのアクセス許可を受け入れることは、サービス利用項的とプライバシーに関する<br>で和述されているとお方にのアプがデータを使用することを許可することを勝つ<br>・構成を行うため利用項係やのシックが発行先によって構成されていませ<br>たらのアクセス許可は https://myapps.microsoft.com で変更できます。 詳<br>長示 |
| 200                     | 「力は魅わしんと思われますか? こちらでご 報告なださい                                                                                                    |

| ⑤各項目 | を設定 | L | ŧ | す。 |
|------|-----|---|---|----|

| Microsoft アカワントの取り込み                      |                                                                                                    |                                                                                              |
|-------------------------------------------|----------------------------------------------------------------------------------------------------|----------------------------------------------------------------------------------------------|
| 取り込み先年度<br>取り込み元を選択<br>取り込み対象データ<br>先生の判定 | 2023 ▼<br>全て<br>コーザーアカウント<br>ロサインや宅口のついてもユーザーも対象にする<br>ホーカイブをれたウラスのかに所属するユーザーは対象とします<br>ジーカイブをれたウラス以対象がとします<br>ジーカーブの所有者を先生とみなす<br>■ 特定のグループに所属するユーザーを先生とみなす<br>▲ 特定のグループに所属するユーザーを先生とみなす<br>■ 特定のグループに所属するユーザーを先生とみなす<br>■ 特定のグループに所属するユーザーを先生とみなす<br>■ 特定のグループに所属するユーザーを先生とみなす<br>■ 特定のグループに所属するユーザーを先生とみなす<br>■ 特定のグループに行属するユーザーを先生したのよす<br>■ 特定のグループに分類目のコーザーを先生したのよす<br>■ 特定のグループに行気を発生したのよす<br>■ 特定のグループに行気を発生したのよす<br>■ 特定のグループに行気を発生したのよす<br>■ 特定のグループに行気を発生したのよす<br>■ 特定のグループに行気を発生したのよう<br>■ 特定の分別目的のプローザーを先生したのよう<br>■ 特定の分別目的のプローザーを先生したのよう<br>■ 特定の分別目的のプローザーを先生したのよう<br>■ 特定の分別目的のプローザーを先生したのよう<br>■ 特定のグループに行気を発生したのよう<br>■ 特定のグループに行気を発生したのよう<br>■ 特定のグループに行気を見たのが<br>■ 特定のグループに行気を見たの<br>■ 特定のグループに行気を見たの<br>■ 特定のグループに行気を見たの<br>■ 特定のグループに行気を見たの<br>■ 特定の<br>■ 特定のグループに行気を見たの<br>■ 特定の<br>■ 特定の                                                                                                    |                                                                                              |
|                                           | 初期: Teacher<br>取り込み特定<br>確認をスキップレマ国                                                                                                    | の込み                                                                                          |
| 取り込み先年度                                   | ▼を押して取り込み年度を選びます。                                                                                                    |                                                                                              |
| 取り込み元を選択                                  | [選択]を押して取り込み対象の組織を                                                                                                    | を選びます。                                                                                       |
| 取り込み対象データ                                 | 取り込み対象にするデータをオンにしま<br>2024年2月より、Microsoft Teamsでアーカイ<br>対象外となりました。アーカイブの操作方法<br>どでご確認ください。                                                                                                    | ます。<br>ブされたクラスの情報は、取り込みの<br>は、Microsoft Teamsのマニュアルな                                         |
| 先生の判定                                     | 先生と判定する条件をオンにします。<br>・ グループの所有者を先生とみなす<br>取得したクラスの所有者のユーザー<br>・ 特定のグループに所属しているユ<br>右端の▼を押して表示される一覧か<br>いるユーザーを先生とみなします。<br>・ 特定の役職のユーザーを先生とみなします。<br>・ 特定の役職のユーザーを先生とみなします。<br>・ 特定の役職のユーザーを先生とみなします。<br>・ 特定の役職のユーザーを先生とみなします。<br>・ 特定の役職のユーザーを先生とみなします。<br>・ 特定の役職のユーザーを先生とみる<br>します。<br>・ 特定の役職のユーザーを先生とみる<br>します。<br>・ 特定の役職したる<br>・ たいます。<br>・ 特定の役職したる<br>・ たいます。<br>・ 特定の役職のユーザーを先生とみる<br>・ たいます。<br>・ 特定の役職のユーザーを先生とみる<br>・ たいます。<br>・ 特定の役職したる<br>・ たいまる<br>・ たいます。<br>・ 特定の役職と、Microsoft Entra ID<br>・ たいます。<br>・ たいます。<br>・ たいたる<br>・ たいます。<br>・ たいます。<br>・ たいたる<br>・ たいます。<br>・ たいます。<br>・ たいたる<br>・ たいます。<br>・ たいます。<br>・ たます。<br>・ たいます。<br>・ たいます。<br>・ たます。<br>・ たいます。<br>・ たいます。<br>・ たます。<br>・ たいます。<br>・ たいます。<br>・ たいます。<br>・ たいます。<br>・ たいます。<br>・ たいます。<br>・ たいます。<br>・ たいます。<br>・ たいます。<br>・ たいます。<br>・ | -<br>-を先生とみなします。<br>- ーザーを先生とみなす<br>いら選んだグループに所属して<br>なす<br>つでユーザーを登録するときに<br>ューザーを先生とみなします。 |
|                                           | 部署                                                                                                    |                                                                                              |

- ⑥ [取込確認]を押して、取り込み内容を確認します。
  - [確認をスキップして取り込み]を押し、確認作業をしないで取り込むこともできます。
- ⑦ [取込開始] を押します。

取り込みが開始されます。

## **2.** MetaMoJi ClassRoom に Microsoft アカウン トでログインする

①MetaMoJi ClassRoom のログイン画面で [Microsoft でログイン] を押します。

| Ν  | <mark>letaMoJi</mark> ClassRoom |
|----|---------------------------------|
| 33 | QR コードでログイン                     |
| 8  | MetaMoJi でログイン                  |
| 8  | クラス・出席番号でログイン                   |
|    | Microsoft でログイン                 |
| G  | Google でログイン                    |
|    |                                 |

②Microsoft にログインできる電子メールアドレスまたは電話番号を入力して、[次へ]を 押します。

| キャンセル    | login.microsoftonline.com | ක්ති | Ç |
|----------|---------------------------|------|---|
| F Mic    | rosoft                    |      |   |
| サイン      | ノイン                       |      |   |
| 電子メー     | ルアドレスまたは電話番号              |      |   |
| アカウント    | にアクセスできない場合               |      |   |
|          |                           |      |   |
|          | 次へ                        |      |   |
|          |                           |      |   |
|          |                           |      |   |
|          |                           |      |   |
|          |                           |      |   |
|          |                           |      |   |
| 利用規約 プライ | ペシーと Cookie               |      |   |
|          |                           |      | Û |

③ [パスワード]を入力して [サインイン]を押します。

| • •  | /licrosoft     | lore of the second |   |
|------|----------------|--------------------|---|
|      | <br>マードの入力<br> | ncrosoft.com       |   |
| 12.7 | ードを忘れた場合       |                    |   |
|      |                | サインイ               | > |
|      |                |                    |   |
|      |                |                    |   |
|      |                |                    |   |

④「サインインの状態を維持しますか?」と表示されるので「はい」を選びます。 MetaMoJi ClassRoom にログインします。